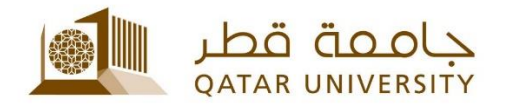

## الاتصال بشبكة Wi-Fi

دليل المستخدم

(فبراير 2017)

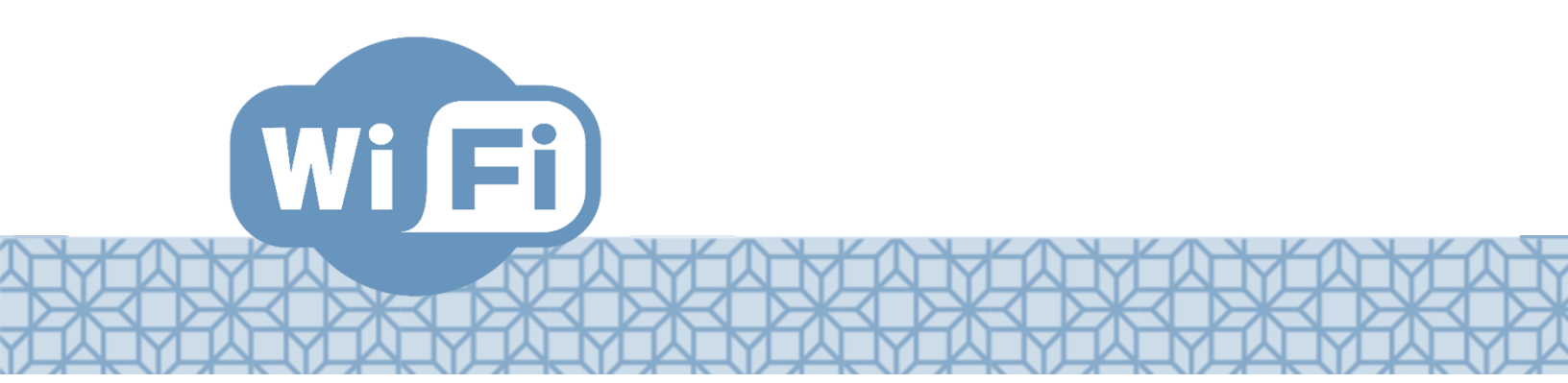

Qatar University - Information Technology Services: Email: Helpdesk@qu.edu.qa , http:// its.qu.edu.qa, +974 44033456

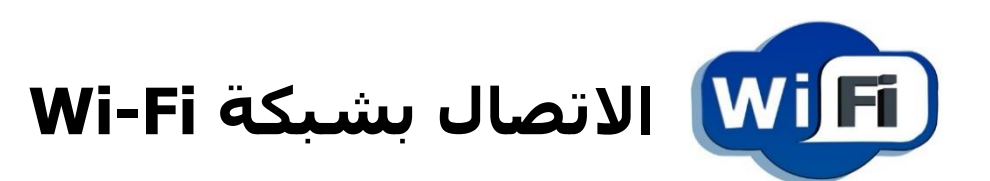

تقدم جامعة قطر خدمة الاتصـــال بالانترنت عن طريق Wi-Fi لطلاب وموظفي الجامعة. الخدمة تسـمح لكل مسـتخدم بربط خمسـة أجهزة على شـبكة Wi-Fi في الوقت ذاته.

## لاستخدام الخدمة يجب تسجيل الجهاز للاتصال بالشبكة:

- 1. ابحث عن الشبكات المتوفرة.
  - 2. اتصل بشبكة QU User.
- 3. سيتم إظهار صفحة تسجيل الجهاز على شبكة الجامعة. في حال لم يتم ذلك تلقائيا الرجاء فتح متصفح الانترنت ومحاولة زيارة موقع الجامعة www.qu.edu.qa.
- 4. ادخل اسم المستخدم وكلمة المرور الخاصين بك في جامعة قطر.
  - 5. اضغط Accept ومن ثم Register.
  - 6. سجل اسم الجهاز (مثا*ل: Samsung S6, iPhone 7 etc.)* ثم اضغط Continue.
    - 7. ستظهر رسالة نجاح التسجيل.

في حال كنت قد سجلت سابقا 5 أجهزة ، فلن تتمكن من إضافة أجهزة إضافية حتى تزيل أحد الأجهزة. حدد الجهاز الذي ترغب بإزالته من خدمة الانترنت واضغط Delete.

|                | 2-3           |
|----------------|---------------|
| Devic<br>Enter | e Information |
| Devic          | e Name: *     |
| Desc           | ription       |

| 2 3                                                                           |                                               |  |
|-------------------------------------------------------------------------------|-----------------------------------------------|--|
| ou have reached the maximum numbe<br>elect one from the list to delete and co | or of devices allowed to registent<br>ntinue. |  |
| i)                                                                            |                                               |  |
| IPhone 6<br>iPhone 6<br>28:5A:EB:8D:EA:AE                                     | Delete                                        |  |
| Laptop<br>T450s<br>34:02:86:E1:0E:92                                          | Delete                                        |  |
| Laptopppp<br>6C:C2:17:62:87:E0                                                | Delete                                        |  |
| laptop<br>B8:EE:65:FC:64:B0                                                   | Delete                                        |  |
| iDad                                                                          | Delete                                        |  |